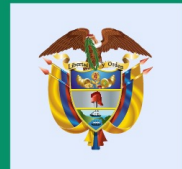

#### El conocimiento es de todos

#### Minciencias

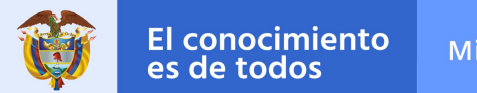

#### CONVOCATORIA DE ESTANCIAS POST-DOCTORALES DE DIPLOMACIA CIENTÍFICA EN EL EXTERIOR PARA DOCTORES COLOMBIANOS 2022

Elaborado por: DIR/Equipo Salud

Código M801PR01M06 Versión: 01 Fecha: 2021-12-17

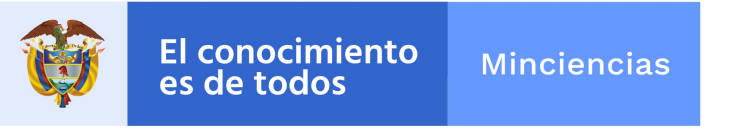

Convocatoria Diplomacia Científica 2022

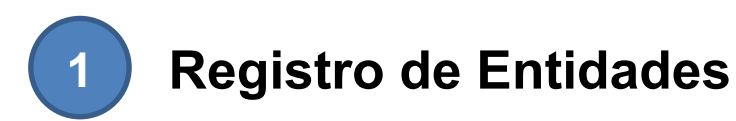

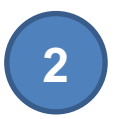

Registro de Plan de Trabajo

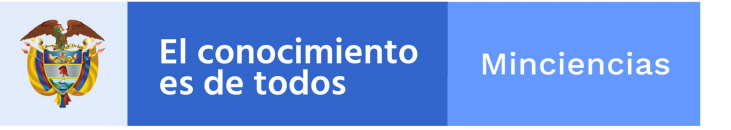

Convocatoria Diplomacia Científica 2022

# **1** Registro de Entidades

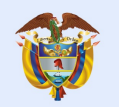

## 1. Registro de entidades

Antes del registro del Plan de Trabajo, verificar si la entidad se encuentra registrada, ingresando al link: <u>https://minciencias.gov.co/</u> A continuación dar click en la etiqueta <u>SCIENTI Y SIGP</u>

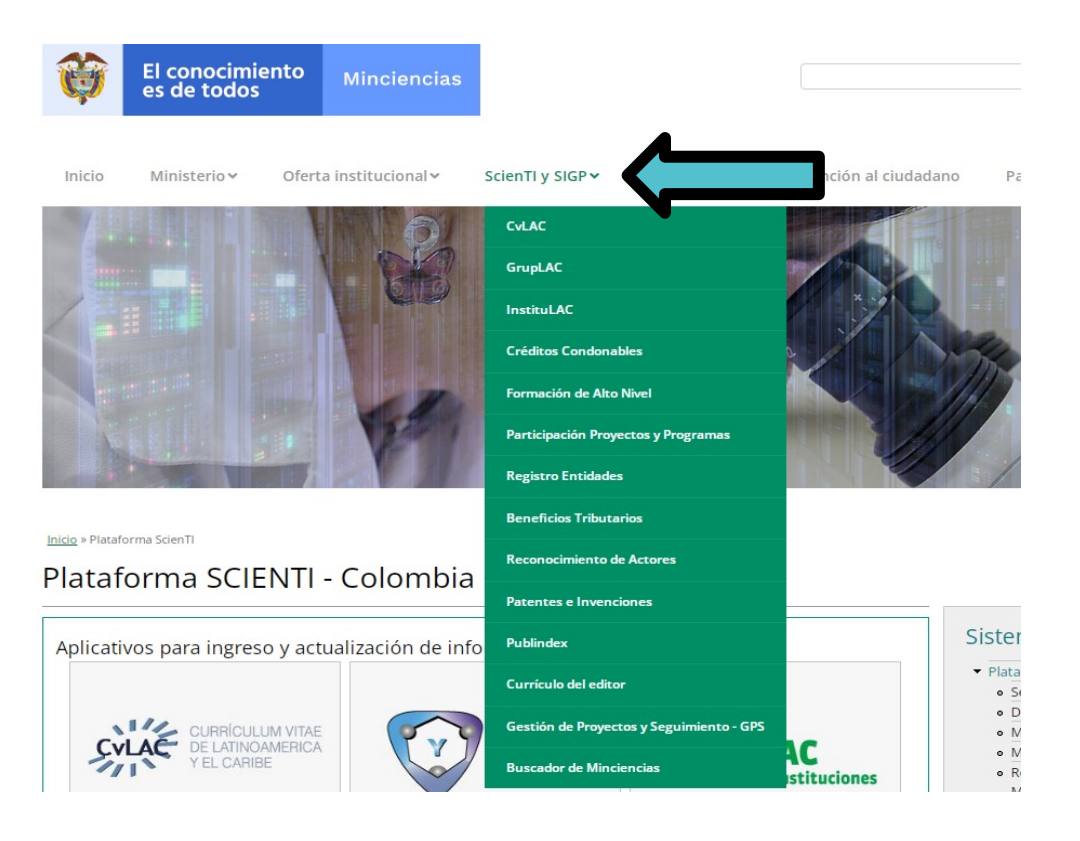

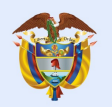

## 1. Registro de entidades

Seleccionar registro de entidades: **ENTIDADES Iniciar Sesión** Ingrese su usuario y contraseña para poder acceder al sistema de administración de entidades Usuario Ingrese su nombre de usuario Contraseña Ingrese su contraseña Ayuda Iniciar sesión Si aún no ha realizado el registro de la entidad, solicite su usuario en Pre-registro Entidades Pre-registro

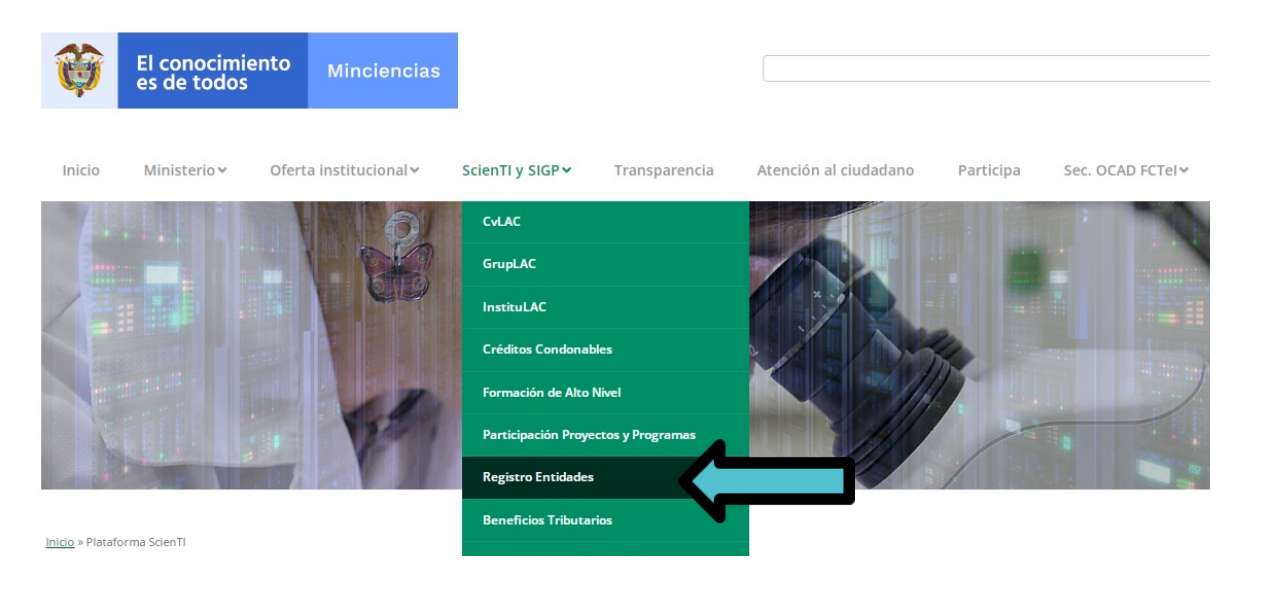

1. En caso de haberla registrado previamente, deben continuar con el ingreso.

2. En caso que su entidad no se encuentre registrada, realizar el pre-registro.

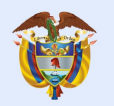

## 1. Registro de entidades

#### PRE-REGISTRO ENTIDAD

|                |          |     | obligatorio.                |           |
|----------------|----------|-----|-----------------------------|-----------|
|                |          |     | Tipo de<br>Postulante *     | Seleccio  |
|                |          |     | Nombre Persona *            | Ingrese e |
| Diligenciar la | informac | ión | Tipo de<br>Identificación * | Selecci   |
| solicitada     | en       | el  | Teléfono Persona *          | Ingrese e |
| pre-registro.  |          |     | País: *                     | Escriba   |
| 1 5            |          |     |                             |           |

| A continuación, llen<br>obligatorio. | e los campos para registrar su entidad ante Minciencia | s y luego pulse el botón guar | dar. Los campos con asterisco son de cará | ácter   |
|--------------------------------------|--------------------------------------------------------|-------------------------------|-------------------------------------------|---------|
|                                      |                                                        |                               |                                           |         |
| Tipo de<br>Postulante *              | Seleccione 🗸                                           |                               |                                           |         |
| mbre Persona *                       | Ingrese el Nombre Persona                              |                               |                                           |         |
| Tipo de<br>Identificación *          | Seleccione 🗸                                           | Número *                      | Ingrese el número correspondiente ¿       | Ingrese |
| fono Persona *                       | Ingrese el número de teléfono donde podemos con        |                               |                                           |         |
| País: *                              | Escriba el nombre del país y seleccionelo (            | Región: *                     | Seleccione                                | ~       |
| epartamento: *                       | Seleccione 🗸                                           | Ciudad/Municipio:<br>*        | Seleccione                                | ~       |
| Mail Contacto *                      | Debe registrar un correo válido, ya que a este corre   |                               |                                           |         |
|                                      | He leído y acepto los Términos y Condiciones           |                               |                                           |         |
|                                      | Guardar                                                | Cancelar                      |                                           |         |

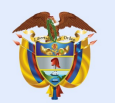

## 1. Registro de entidades

Una vez realizado el pre-registro, Minciencias revisa si es una entidad legalmente constituida, le da el aval a la entidad y en dos (2) días hábiles remitirá a su correo electrónico, las credenciales de ingreso, para completar la información de la entidad a registrar.

Si por el contrario, Minciencias rechaza la entidad, el sistema envía un correo informando a la entidad que fue rechazada y la justificación del rechazo.

Si se rechaza la entidad, es necesario que nuevamente realice el pre-registro, para que una vez subsanado el motivo del rechazo se pueda dar el aval.

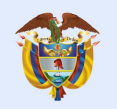

## 1. Registro de entidades

Ingresar al módulo de entidades con sus credenciales y registrar la información de la entidad proponente. En caso de encontrarse registrada la entidad en este sistema, no se requiere de un nuevo registro, sin embargo, podrá actualizar la información.

https://plataformasigp.minciencias.gov. co:7003/Entidades/

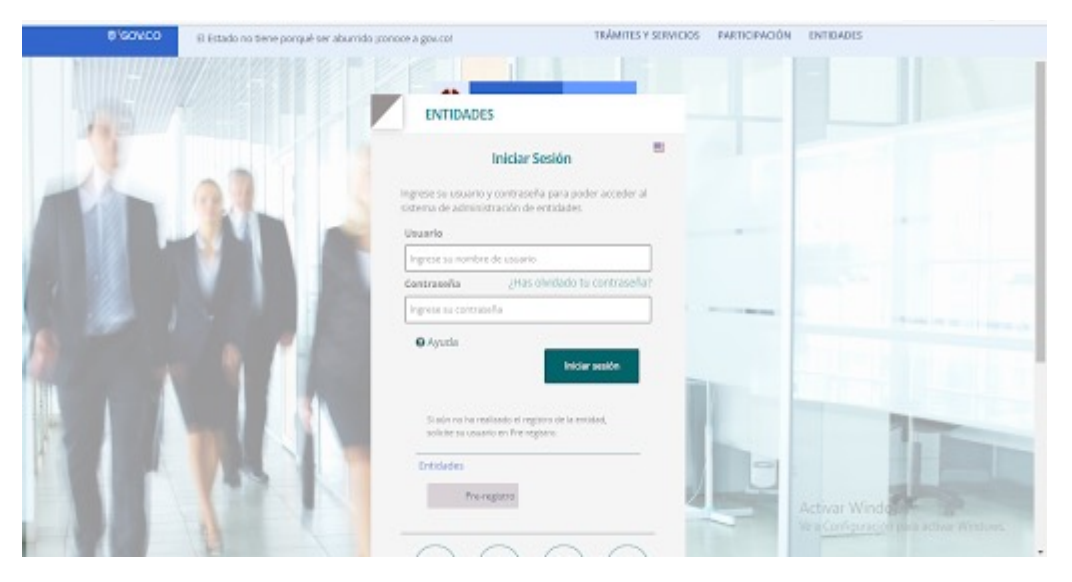

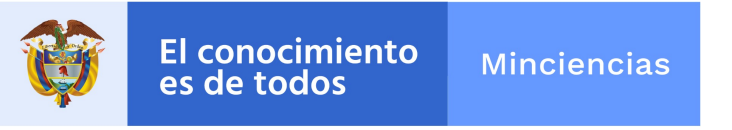

Convocatoria Diplomacia Científica 2022

# **2** Registro del Plan de Trabajo

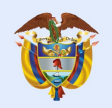

## 2. Registro del Plan de Trabajo

Una vez finalizado el registro de la entidad, ingresar al link de Formulario de Proyectos y Programas

https://plataformasigp.minciencias.gov.co:700 <u>3/FormularioProyectos/</u> para proceder a registrar la información del doctor y el Plan de Trabajo.

Recuerde que las credenciales de ingreso al Formulario de Proyectos fueron enviadas al correo que registró.

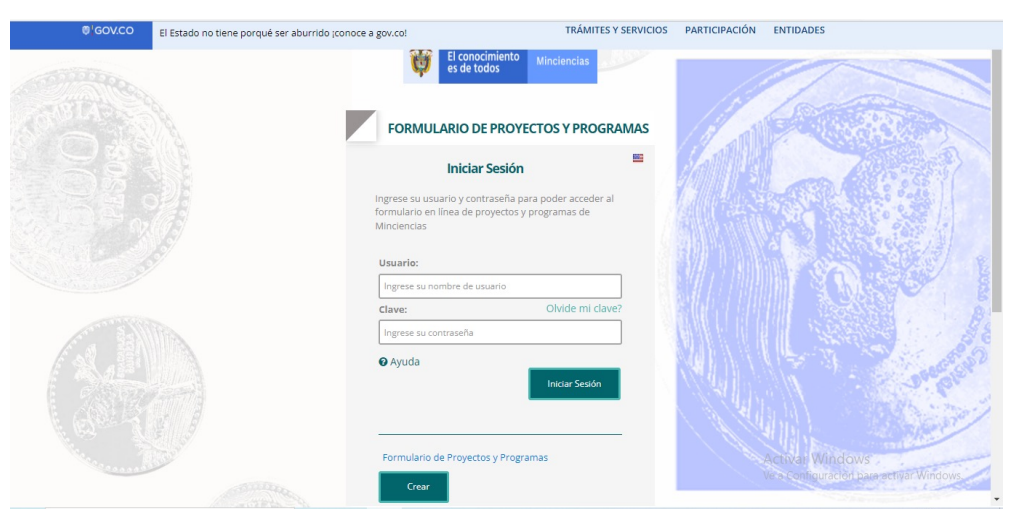

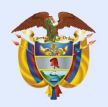

## 2. Registro del Plan de Trabajo

# Ingresar a la pestaña **crear.**

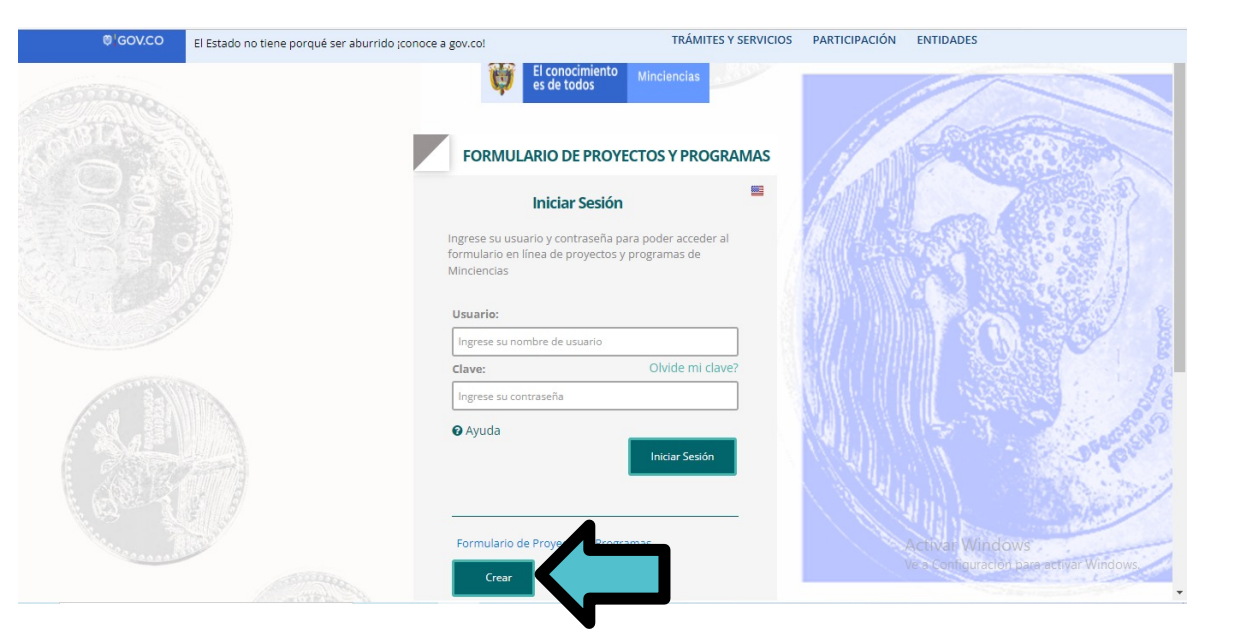

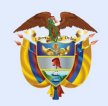

## 2. Registro del Plan de Trabajo

SeleccionelaconvocatoriadeEstanciasPost-doctoralesdeDiplomaciaCientíficaen el Exterior.Vertica

Diligencie los campos solicitados y escoja la opción **registrar**.

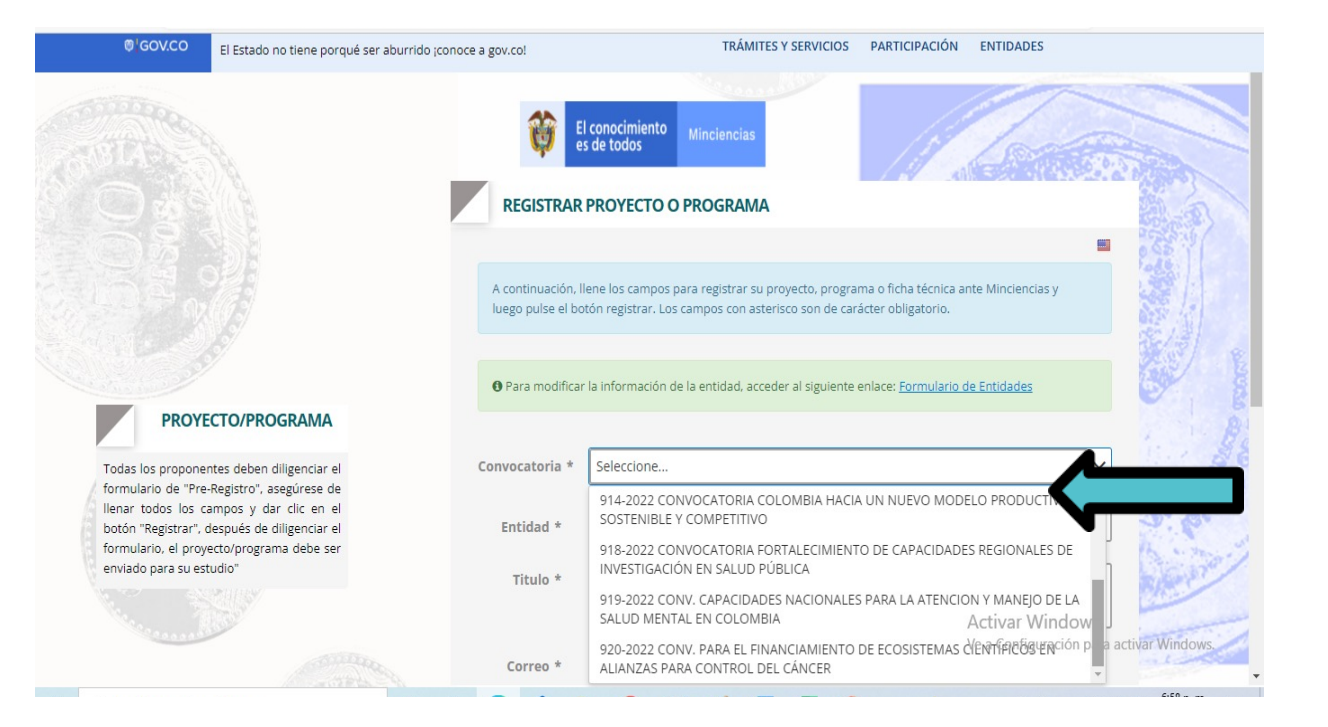

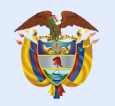

#### El conocimiento Minciencias

## 2. Registro del Plan de trabajo

Una vez realice el registro de la convocatoria, debe diligenciar los campos que solicita el formulario de "Información General" y grabar la información.

es de todos

| and setting the set | © GOV.CO El Estado n                                              | to tiene porqué ser aburrido (conoce a gov.col                  | TRAMITES Y SERVICIOS P        | ARTICIPACIÓN E    | INTIDADES                     |   |
|---------------------|-------------------------------------------------------------------|-----------------------------------------------------------------|-------------------------------|-------------------|-------------------------------|---|
| MinCiencias         | Remerde que las cradenciales de inereso al Formulario de Proverto | ns fueron enviadas al correo: Ichohorouez@minciencias gov co    |                               |                   |                               |   |
| uano: 92361 •       |                                                                   | a late an e maas a concernaa dare grinneen aas garee            |                               |                   |                               |   |
| oyecto v            | El proyecto no ha sido enviado todavía. Una vez haya ingresado    | o la información, valide el proyecto y envíelo para que quede   | radicado en MinCiencias.      |                   |                               |   |
| formación General   |                                                                   |                                                                 |                               |                   |                               |   |
| sonar (             | A continuación, llene los campos para completar la información ge | eneral acerca del proyecto/programa y luego pulse el botón guar | dar. Los campos con asterisco | son de carácter ( | obligatorio.                  |   |
| ortes <             |                                                                   |                                                                 |                               |                   |                               |   |
| cumentos <          | Editar Información                                                |                                                                 |                               |                   |                               |   |
| ninar Proyecto      |                                                                   |                                                                 |                               |                   |                               | , |
| idar y Enviar       | Código Registro                                                   | 92361                                                           |                               | Estado            | DILIGENCIANDO                 |   |
| da                  | Titulo *                                                          | PRUEBA CONVOCATORIA DE ESTANCIAS POST-DOCTORALES                | DE DIPLOMACIA CIENTÍFICA EI   | N EL EXTERIOR PA  | ARA DOCTORES COLOMBIANOS 2022 |   |
|                     | Convocatoria                                                      | 2006-2022 CONVOCATORIA DE ESTANCIAS POST-DOCTORALE              | 5 DE DIPLOMACIA CIENTÍFICA I  | EN EL EXTERIOR    |                               |   |
|                     | Prog Nacional de CTel Principal *                                 | INTERNACIONALIZACIÓN                                            |                               |                   |                               | ~ |
|                     | Línea Temática *                                                  | CIENCIAS SOCIALES, DESARROLLO HUMANO Y EQUIDAD                  |                               |                   |                               | ~ |
|                     | Entidad/Persona                                                   | UNIVERSIDAD NACIONAL DE COLOMBIA                                |                               |                   |                               |   |
|                     | Duración en meses *                                               | 10                                                              |                               |                   |                               |   |
|                     |                                                                   |                                                                 |                               | _                 |                               |   |

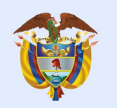

## 2. Registro del Plan de Trabajo

A continuación registre la información del doctor, en la opción "Personal".

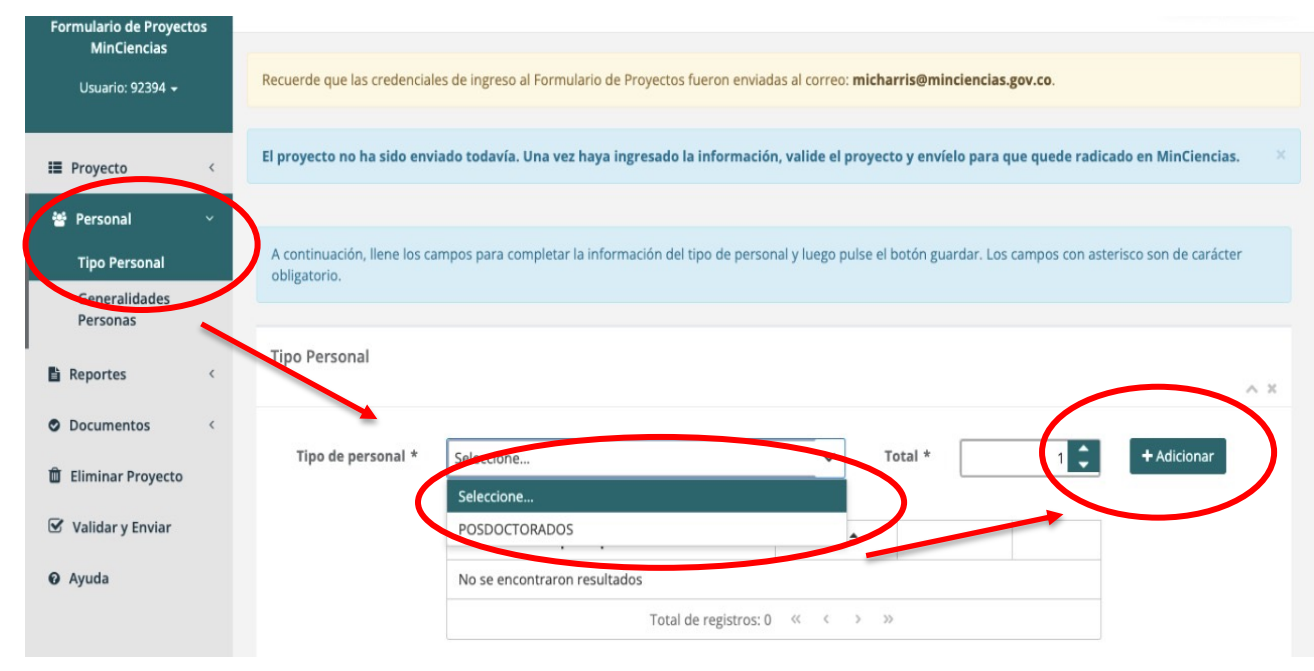

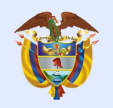

## 2. Registro del Plan de Trabajo

Ingresar todos los datos requeridos en el ítem "Generalidades Personas". Seleccione la opción "+" para agregar la información del doctor.

|                                                                                                    | OFGOVCIO     El Estado no tene porque ser abumos (conoce a gov.co: IRAMIES Y SERVICIOS PARTICIPACIÓN ENTIDADES     INCIDE Personal Generalidades Personas                                                                                                    |
|----------------------------------------------------------------------------------------------------|----------------------------------------------------------------------------------------------------|
| ormulario de Proyectos<br>MinCiencias                                                                                          |                                                                                                    |
| Usuario: 92361 👻                                                                                                    | Recuerde que las credenciales de ingreso al Formulario de Proyectos fueron enviadas al correo: Icbohorquez@minciencias.gov.co.                                                                                                    |
| Proyecto <                                                                                                    | El proyecto no ha sido enviado todavía. Una vez haya ingresado la información, valide el proyecto y envíelo para que quede radicado en MinCiencias.                                                                                                    |
| Información General                                                                                                    |                                                                                                    |
| Personal v                                                                                                    | A continuación, utilice los botones de la tabla para acceder al formulario y liene los campos para ingresar la información del personal a registrar en su proyecto/programa y luego pulse el botón guardar, cada<br>registro se ira agregando al listado que se le muestra en la tabla inicial y podrá editario y/o eliminario. Los campos con asterisco son de carácter obligatorio. |
|                                                                                                    |                                                                                                    |
| Tipo Personal<br>Generalidades<br>Personas                                                                                     | Personas                                                                                                    |
| Tipo Personal<br>Generalidades<br>Personas<br>Reportes <                                                                       | Perconas                                                                                                    |
| Tipo Personal<br>Generalidades<br>Personas<br>Reportes <<br>Reporte General                                                    | Personas<br>LISTADO GUARDAR/EDITAR                                                                                                    |
| Tipo Personal<br>Generalidades<br>Personas<br>Reportes (<br>Reporte General<br>Documentos (                                    | Posonas                                                                                                    |
| Tipo Personal<br>Generalidades<br>Personas<br>Reportes <<br>Reporte General<br>Documentos <<br>Requisitos                      | Personas                                                                                                    |
| Tipo Personal<br>Generalidades<br>Personas<br>Reportes (<br>Reporte General<br>Documentos (<br>Requisitos<br>Eliminar Proyecto | Perconas                                                                                                    |
| Tipo Personal Generalidades Personas Reportes  C Reporte General Documentos C Requisitos Eliminar Proyecto Validar y Enviar    | Perconas                                                                                                    |
| Tipo Personal Generalidades Personas Reportes Reporte General Documentos Requisitos Eliminar Proyecto Validar y Enviar         | Primer Apellido       Segundo Apellido       Nombres       Número Documento       Vinculo con el Proyecto       ¿Registrado en criterio de búsqueda para to de Vida         No se encontraron resultados       Total de registros: 0 《 《 >  »       >                                                                                                    |

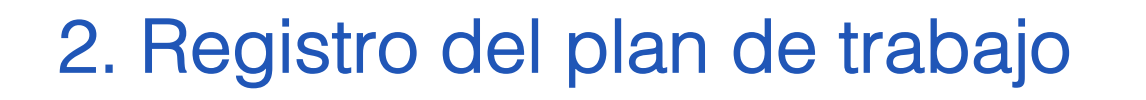

A continuación digite el tipo y número de documento de identidad del doctor.

El conocimiento

es de todos

Minciencias

Ayuda

Recuerde que debe estar previamente inscrito en CvLAC y con su información actualizada; esto permitirá que se autocomplete el formulario de la imagen.

|                                             | JRegistrado en CVLAC? * Si 🗸                                      | Consultar CVLAC                             |                             |  |
|---------------------------------------------|-------------------------------------------------------------------|---------------------------------------------|-----------------------------|--|
| Entidad/Persona Natural *                   | Seleccione                                                        |                                             |                             |  |
| Vinculo con el Proyecto *                   | Seleccione                                                        |                                             |                             |  |
| Primer Apellido *                           | Ingrese el primer apellido                                        | Segundo Apellido                            | Ingrese el segundo apellido |  |
| Nombres *                                   | Ingrese los nombres de la persona                                 |                                             |                             |  |
| Fecha Nacimiento *                          | Seleccione o ingrese la fecha de nacimiento con el formato DD/MIV | Pais *                                      | Seleccione                  |  |
| Email *                                     | Ingrese la direccion de correo electrónico de la persona          |                                             |                             |  |
| Género *                                    | Seleccione 🗸                                                      | Categoría *                                 |                             |  |
| Población Víctima del<br>Conflicto Armado * |                                                                   | Población en Situación de<br>Discapacidad * |                             |  |
| Grupo Étnico *                              |                                                                   | Grupo Etario *                              |                             |  |
| Dedicación (h/semana) *                     | Ingrese la dedicación                                             | Número de meses *                           | Ingrese el número de meses  |  |
| Función en el proyecto *                    | Ingrese la función que tendrá la persona en el proyecto           |                                             |                             |  |
|                                             | 1200 caracteres restantes.                                        |                                             |                             |  |

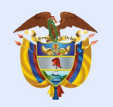

O Docu

D Elimin

🗹 Valida

O Ayuda

## 2. Registro del plan de trabajo

En el ítem **Documentos**-**Requisitos**, adjuntar los documentos relacionados en el **Numeral 6 Requisitos** de los Términos de referencia de la convocatoria.

Debe tenerlos listos y al momento de adjuntarlos, verificar que corresponda al documento solicitado y que se encuentre legible.

Tener en cuenta que la capacidad máxima de cada uno de los archivos debe ser de **3MB**.

Nota: en caso que el documento a adjuntar supere los 3MB, puede utilizar la opción que se encuentra al finalizar el el formulario denominada "Otros Adjuntos", que tiene capacidad para 10MB.

|                 | © 'GOV.CO El Esta                                                                                                    | ido no tiene porqué ser aburrido (conoce a go | .col      | TRÁMITES Y SERVICIOS | PARTICIPACIÓN ENTIDADES |                        |                 |
|-----------------|----------------------------------------------------------------------------------------------------|-----------------------------------------------|-----------|----------------------|-------------------------|------------------------|-----------------|
| os v<br>s       | Recuerde que os requisitos que tengan asterisco (*)                                                                                                    | son requeridos.                               |           |                      |                         |                        |                 |
| oyecto<br>nviar | Observaciones Generales de los Requisitos                                                                                                    |                                               |           |                      |                         |                        | ,               |
|                 | Observaciones                                                                                                    |                                               |           |                      |                         |                        |                 |
|                 | Requisitos                                                                                                    | Nombre Archive                                | Tamaño    | Brancos              | Vorifización Banuistro  | Observarioner          | Opringer        |
|                 | * Certificado de existencia y reoresentación legal                                                                                                    | Reporte convocatoria 918 - 2022               | 136.21 KB | DOCUMENTO CARGADO    | Pendiente               | observaciones          | 1 1             |
|                 | * Carta de aval y compromiso institucional                                                                                                    | SALUD.xlsx                                    |           |                      | Pendiente               |                        |                 |
|                 | * Formato de Declaración de no Inhabilidad donde<br>la entidad manifiesta no estar incurso en ninguna<br>de las condiciones de inhabilidad (Anexos No.3) |                                               |           |                      | Pendiente               |                        |                 |
|                 | * Fotocopia de la cédula de ciudadanía del doctor                                                                                                    |                                               |           |                      | Pendiente               |                        | 2 4             |
|                 | * Copia del título o acta de grado del doctorado                                                                                                    |                                               |           |                      | Pendiente               | Activar Windows        | 1               |
|                 |                                                                                                    |                                               |           |                      |                         | ACTIVIT VALIDOVIS      |                 |
|                 | * Copia del contrato laboral vigente celebrado entre<br>el Doctor y la entidad proponente                                                                |                                               |           |                      | Pendlente               | Ve a Configuración par | a 😂 ti 🛃 Window |

### 2. Registro del plan de trabajo

🔒 plataformasigp.minciencias.gov.co:7003/FormularioProyectos/faces/app/proyecto/validacion.xhtml?faces-redirect=t... 📓 🔍 😰 😭 👔 👔 🏚 🔲 🍘

Y por último....Validar y enviar

El conocimiento

es de todos

Minciencias

← → C ∩

 En el caso que exista información incompleta o mal diligenciada, el sistema le generará los errores correspondientes y lo redireccionará al punto donde debe corregirlos o completar la información. 👖 Aplicaciones 🔋 Apps Minciencias 🥱 SIGP 🤴 Plataforma SCIENTI... 🔇 formulariosigp.min... 🗵 Registrar Proyecto... 🔇 Sistema de Gestión... 🔳 Región de Ejecución BIGOVCO El Estado no tiene porqué ser aburrido (conoce a gov.co! TRÁMITES Y SERVICIOS PARTICIPACIÓN ENTIDADES El proyecto no ha sido enviado todavía. Una vez haya ingresado la información, valide el proyecto y envíelo para que quede radicado en MinCiencias. II Provecto Mersonal Validación del proyecto Reportes O Documentos D Eliminar Provecto Se han encontrado errores en la información del provecto Validar y Enviar Error Ayuda Hace falta ingresar las personas del proyecto Hace falta adjuntar el documento al requisito Carta de aval y compromiso institucional Hace falta adjuntar el documento al reguisito Formato de Declaración de no Inhabilidad donde la entidad manifiesta no estar ► incurso en ninguna de las condiciones de inhabilidad (Anexos No.3) Hace falta adjuntar el documento al requisito Fotocopia de la cédula de ciudadanía del doctor ► Hace falta adjuntar el documento al requisito Copia del título o acta de grado del doctorado Hace falta adjuntar el documento al requisito Copia del contrato laboral vigente celebrado entre el Doctor y la entidad ► proponente Hace falta adjuntar el documento al requisito Plan de trabajo que contenga las actividades y resultados esperados durante la estancia postdoctoral relacionada con la Diplomacia Científica Hace falta adjuntar el documento al reguisito Copia prueba de suficiencia en idioma inglés IELTS o TOEFL vigente a la fecha de presentación de los documentos o certificado de estudios en un país anglófono por más de dos años Hace falta adjuntar el documento al reguisito Carta de compromiso donde se manifieste la disposición de participar en las actividades de capacitación y formación en Diplomacia Científica

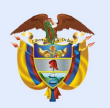

### Minciencias 2. Registro del plan de trabajo

#### Y por último....Validar y enviar

El conocimiento

es de todos

 Una vez se corrijan los errores presentados, se da click en <u>Validar y Enviar</u>, e inmediatamente el sistema le informará que el plan de trabajo se ha validado sin errores.

|                                                         | GOVCO     El stado no tene porque ser aburrido (conoce a gouco)     TRAMILES Y SERVICIOS     PARTICIPACIÓN     ENTIDADES                            | <b>^</b> |                      |    |                                  |                                     |                                                                                                    |                                                                  |
|---------------------------------------------------------|----------------------------------------------------------------------------------------------------|----------|----------------------|----|----------------------------------|-------------------------------------|----------------------------------------------------------------------------------------------------|------------------------------------------------------------------|
| Formulario de Proyectos<br>MinCiencias                  |                                                                                                    |          |                      |    |                                  |                                     |                                                                                                    |                                                                  |
| Usuario: 92361 🔹                                        | Recuerde que las credenciales de Ingreso al Formulario de Proyectos fueron enviados al correo. Icbohorquez@minciencias.gov.zo.                      |          | III Proyecto <       | Vá | alidación del proyecto           |                                     |                                                                                                    | A INFO                                                           |
| III Proyecto <                                          | El proyecto no ha sido enviado todavía. Una vez haya ingresado la información, valide el proyecto y envielo para que quede radicado en MinCiencias. |          | Reportes 🤇           |    |                                  |                                     |                                                                                                    | El proyecto ha sido enviado y ha<br>sido radicado correctamente. |
| 쓸 Personal <                                            |                                                                                                    |          | Ocumentos <          |    | INFO El proyecto ha sido enviado | o y ha sido radicado correctame     | inte.                                                                                                    | ×                                                                |
| 🗈 Reportes 🧠                                            | Validación del proyecto                                                                                                    |          | 🖋 Modificar Proyecto | Ľ  |                                  |                                     |                                                                                                    |                                                                  |
| O Documentos                                            |                                                                                                    |          | Ver Envío            |    |                                  | Infor                               | mación del Radicado del proyecto                                                                                                 |                                                                  |
| Eliminar Proyecto                                       | E proyecto ha sido validado sin entres                                                                                                    | 11       | O Ayuda              |    | -                                |                                     |                                                                                                    |                                                                  |
| <ul> <li>✔ Validar y Enviar</li> <li>Q Ayuda</li> </ul> | Aceptar térninos y condiciones Ver térninos                                                                                                    | L        |                      |    | Titulo d                         | o del Proyecto:                     | PRUEBA CONVOCATORIA DE ESTANCIAS<br>POST-DOCTORALES DE DIPLOMACIA<br>CIENTÍFICA EN EL EXTERIOR PARA<br>DOCTORES COLOMBIANOS 2022 |                                                                  |
|                                                         | ∳Enia Projecto                                                                                                    |          |                      |    | Númer<br>Fecha                   | ero del registro:<br>de radicación: | 92361<br>05/05/2022 01:34 PM                                                                                                    |                                                                  |
|                                                         |                                                                                                    |          |                      |    | Código                           | o de Verificación:                  | 379A77C0F4518883357659C6FA1D3C2B                                                                                                 |                                                                  |
|                                                         |                                                                                                    |          |                      |    | Estado                           | 0:                                  | RADICADO                                                                                                    |                                                                  |
|                                                         |                                                                                                    |          |                      |    |                                  |                                     | ⊖ Imprimir                                                                                                    |                                                                  |
|                                                         |                                                                                                    |          |                      |    |                                  |                                     |                                                                                                    |                                                                  |
| @\G(                                                    | N/CO Ministerio de Ciencia, Tecnología e Innovación Contacto                                                                                        |          |                      |    |                                  |                                     |                                                                                                    |                                                                  |

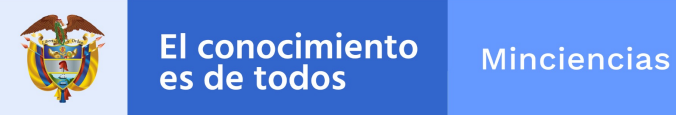

#### Aspectos a tener en cuenta:

- Para realizar ajustes antes que el Plan de Trabajo sea validado, puede ingresar cuantas veces sea necesario al formulario con la contraseña y usuario que recibió en el correo electrónico.
- Una vez validado y enviado el Plan de Trabajo junto con los documentos puede realizar ajustes mientras esté abierta la convocatoria, para ello debe dar click en el botón modificar programa o modificar proyecto, inmediatamente, el sistema enviará el siguiente mensaje: ¿Está seguro de modificar el proyecto?, una vez confirme esta acción el Plan de Trabajo ya no estará radicado en Minciencias. Para volver a radicarlo debe validar y enviarlo de nuevo una vez lo haya modificado.
- Es necesario que realice el registro del Plan de Trabajo con suficiente tiempo, de forma que no tenga inconvenientes de último momento para la validación y envío de la información al sistema.

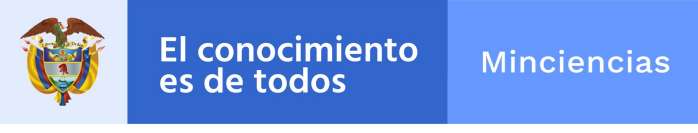

#### Convocatoria Diplomacia Científica 2022

En caso de inquietudes o comentarios sobre la presente convocatoria, favor diligenciar el formulario electrónico que se encuentra disponible en el enlace https://minciencias.gov.co/contact, con el asunto "Convocatoria Estancias Postdoctorales de Diplomacia Científica ".